#### Title 1

Last Modified on 09/03/2025 11:20 am CDT

<u>Create a New Student Title 1 Record | Student Title 1 Field Descriptions | Title 1 School Information</u> | <u>State-Specific Information Links</u>

Tool Search: Title 1

Title 1 programming is a Federal program designed to provide every student with a high-quality education and to achieve the high academic standards set by their state. Each state determines how funds are allocated for the different programs provided.

| Fields vary by state.                                                                                                    |                                                       |
|----------------------------------------------------------------------------------------------------|-------------------------------------------------------|
| Title 1 ☆         Student, Victor ④         Student, Victor ④         Student, Victor ④         Construction         Construction         Operation         Operation         Operation         Operation         State         Operation         State         Operation         State         State         End Date         Title 1         State         State         Operation         State         Operation         State         Operation         State         Operation         State         State         State         Operation         State         State         Operation         State         Operation         State         State         State         State         State         State         State         State         State         State         State         State | Student Information > General > Title 1 Related Tools |
| Title 1 Editor                                                                                                    |                                                       |

Read - View Title 1 records.
Write - Edit existing Title 1 records.
Add - Add new Title 1 records.
Delete - Remove Title 1 records.

For more information about Tool Rights and how they function, see the <u>Tool Rights</u> article.

#### **Create a New Student Title 1 Record**

- 1. Click the **New** icon. The Title 1 editor appears below.
- 2. Select the Start Date, End Date (optional), Title 1 Program, and Services.
- 3. Click the **Save** icon.

# **Student Title 1 Field Descriptions**

| Field           | Description                                                                                                    |
|-----------------|----------------------------------------------------------------------------------------------------|
| Start Date      | Date the student began receiving Title 1 Services.                                                                                                    |
| End Date        | • Date the student stopped receiving Title 1 Services.                                                                                                    |
| Title 1 Program | <ul> <li>The type of Title 1 Program in which a student is participating.</li> <li>Targeted Assistance</li> <li>No Longer Participates</li> <li>Homeless</li> <li>Facility For Neglected</li> </ul> |

### **Title 1 School Information**

Tool Search: School Information

Title 1 programs are considered either **Schoolwide** or **Targeted Assistance**.

When a school offers schoolwide assistance, the School History record needs to be set the Title 1 field on their <u>School History</u> to **Schoolwide Program**.

When the school is set to Schoolwide Program, individual Title 1 records are not needed, unless the student's Title 1 services differ from the schoolwide services.

# **State-Specific Information Links**

Fields vary by state. Follow these links to view Title 1 information for your state. Linked articles open in a new browser tab.

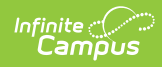

- <u>Arizona</u>
- <u>Colorado</u>
- <u>Connecticut</u>
- <u>Delaware</u>
- Idaho
- Indiana
- <u>Kentucky</u>
- <u>Massachusetts</u>
- <u>Michigan</u>
- <u>Minnesota</u>
- <u>Nevada</u>
- <u>New Jersey</u>
- North Carolina
- <u>Oregon</u>
- <u>Texas</u>
- <u>Vermont</u>